Любая содержащаяся в данном руководстве информация может быть изменена без предварительного уведомления пользователя.

## Модуль TV-тюнера

Благодарим Вас за приобретение данного модуля. Убедитесь в наличии всех компонентов, входящих в комплект поставки. В случае отсутствия того или иного компонента обратитесь к Вашему дилеру.

RU

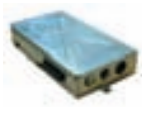

TV-тюнер

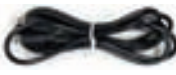

Кабель S-Video

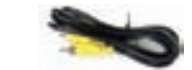

Композитный кабель (комбинированный кабель)

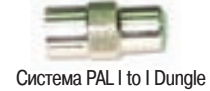

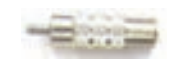

Система NTSC PH to F Dungle

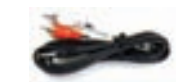

Переходной кабель "RCA to Phone Jack"

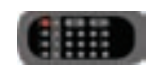

Пульт дистанционного управления

## Подключение ТV-тюнера

1. Данный пункт руководства описывает подключение дополнительно приобретаемого TV-тюнера Вашего монитора.

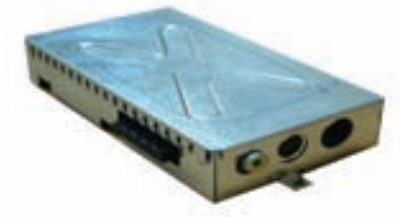

PRESTIGIO TP03 TV Tuner Module

2. Снимите пластиковую крышку, нажав на расположенные по бокам защелки.

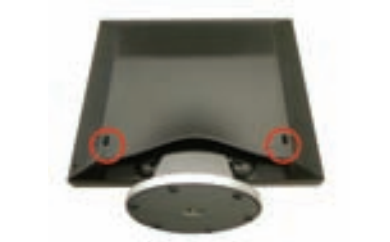

RU

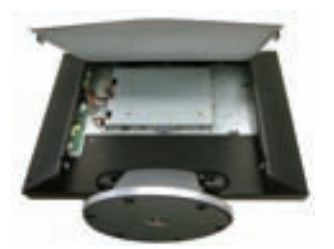

3. Убедитесь в совместимости разъемов для подключения тюнера на самом тюнере и на мониторе.

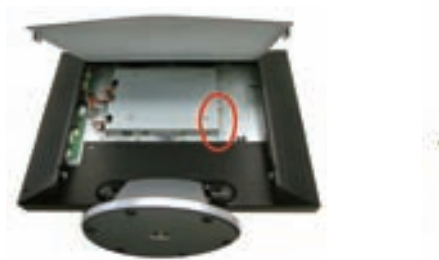

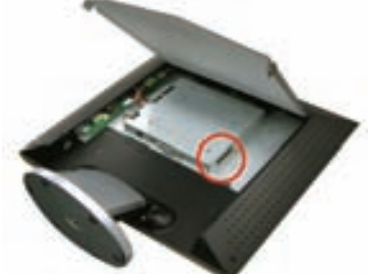

4. Прикрепите модуль тюнера к предназначенному для него отсеку на правой стороне задней панели корпуса монитора, а затем подключите тюнер к разъему на корпусе монитора (см. шаг 3).

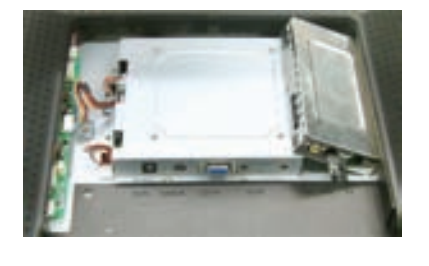

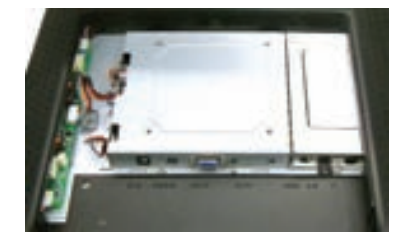

5. Убедитесь в надежности крепления TV-тюнера (закрепите его), а затем снова установите пластиковую крышку.

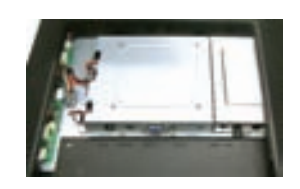

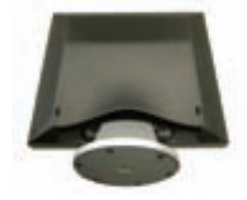

PRESTIGIO TP03 TV Tuner Module

6. Подключите сигнальный видео кабель RCA к порту VIDEO, а другой его конец — к порту видео выхода RCA Video на цифровой устройстве типа DVD-проигрывателя.

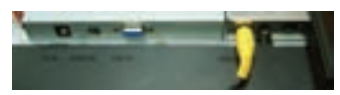

 Подключите сигнальный видео кабель S-Video к порту S-IN, а другой его конец – к порту выхода S-Video на цифровой устройстве типа DVD-проигрывателя.

RU

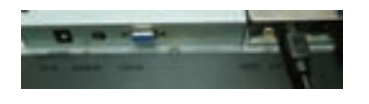

8. Подключите сигнальный кабель TV к порту TV системы кабельного телевидения.

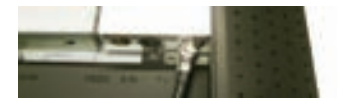

9. Поздравляем! Данный этап подключения завершен!

## Экранное меню OSD в режиме TV/CATV

## Шаг 1.

Шаг 2.

Нажмите кнопку MENU (меню), чтобы получить доступ к экранному меню. Затем нажмите кнопки регулировки для выбора [] опции из меню в верхней части экранного меню. Экран режима TV/CATV показан на рис. 1.

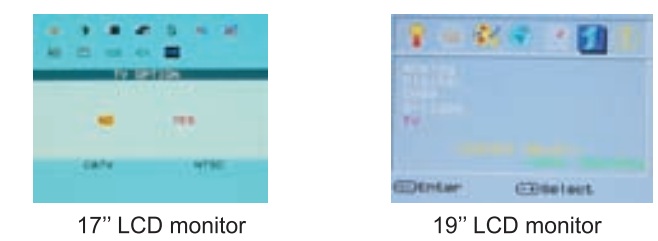

Нажмите кнопку MENU (меню) для выбора режима TV/CATV, чтобы получить доступ к пунктам меню. Затем нажмите кнопки регулировки для выбора необходимого пункта. Выберите пункт COUNTRY (CTPAHA) и снова нажмите кнопку MENU, чтобы войти в список параметров. При помощи кнопок регулировки выберите необходимую страну из списка и нажмите кнопку EXIT (BЫХОД) для подтверждения выбора. Вы увидите 5 черный экран; а тюнер произведет настройку параметров, установленных для данного региона. (После нажатия кнопки EXIT экранное меню исчезнет с экрана.)

|                                                 | 💡 💷 🐝 🐨 🥑 |
|-------------------------------------------------|-----------|
| COLUMN .                                        | 1/54      |
| USA Janan<br>• Ejurgeri Itali<br>Otomate<br>U.S |           |
| 1771                                            | Content.  |

19" LCD monitor

PRESTIGIO TP03 TV Tuner Module

17" LCD monitor

## Шаг 3.

Повторите Шаг 1 и затем нажмите кнопку MENU для выбора режима TV/CATV. Затем нажмите кнопки регулировки для выбора пункта AIR-CABLE (Эфирное/кабельное) и снова нажмите кнопку MENU, чтобы войти в список параметров AIR-CABLE как указано на рис. 3. При помощи кнопок регулировки выберите настройки сигнала, TV или САТУ. (Экранное меню исчезнет с экрана после установки параметров.)

RU

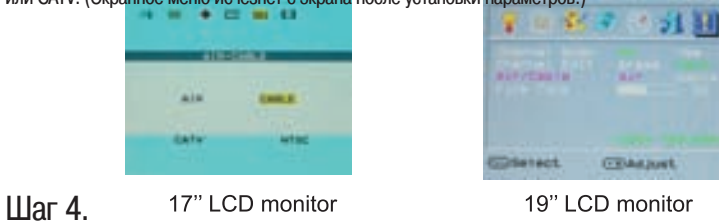

Повторите Шаг 1 и затем нажмите кнопку MENU для выбора режима TV/CATV. Затем нажмите кнопки регулировки для выбора пункта CH SEARCHING (Поиск каналов). Нажмите кнопку MENU, чтобы войти в список параметров CH-SEARCHING, как указано на рис. 4. При помощи кнопок регулировки выберите пункт YES(ДА), система начнет поиск сигналов на всех каналах.

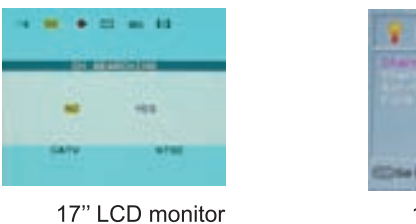

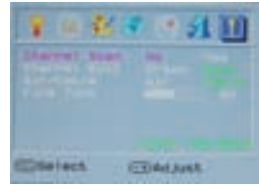

19" LCD monitor

## Шаг 5.

При отсутствии устойчивого изображения на найденных каналах повторите Шаг 1 и нажмите кнопку MENU для выбора режима TV/CATV. Затем нажмите кнопки регулировки для выбора пункта CH FINE TUNE (Точная настройка). Затем нажмите кнопку MENU, чтобы войти в список параметров CH FINE TUNE, как указано на рис. 5. При помощи кнопок регулировки настройте выбранные каналы.

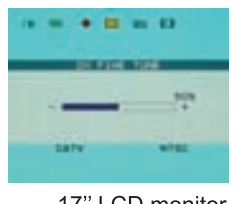

17" LCD monitor

| 1 = 5   | • • A 11  |
|---------|-----------|
| -       |           |
| Contect | Carport   |
| 19" LCE | ) monitor |

PRESTIGIO TP03 TV Tuner Module

| COUNTRY                                                           |                                                                                                    | USA JAPAN                                      |                                   |
|-------------------------------------------------------------------|----------------------------------------------------------------------------------------------------|------------------------------------------------|-----------------------------------|
| USA JA<br>W EUROPE II<br>BERMARY CH<br>U K-H K SE<br>BINGAPORE KO | IDAN<br>IALY<br>ICAM DK4<br>REA                                                                                                    | VEGT EUROPE<br>GERMANY<br>U.K-H.K<br>SINGAPORE | ITALY<br>CHINA<br>FRANCE<br>KOREA |
| 17" LCD monitor                                                   |                                                                                                    | nonitor 19" LCD monitor                        |                                   |
| Пиктограмма экранного меню                                        | Регион – страны                                                                                                    |                                                |                                   |
| USA (CША)                                                         | North America(Серверная Америка), Taiwan (Тайвань), Canada (Канада), Philippines (Филиппины)                                                                                                    |                                                |                                   |
| Јарал (япония)                                                    | Јарап (Япония)                                                                                                    |                                                |                                   |
| WEST EUROPE (ЗАПАДНАЯ ЕВРОПА)                                     | Austria (Австрия), Spain (Испания), Holland (Голландия), Thailand (Таиланд),<br>Iceland (Исландия), Norway (Норвегия), Sweden (Швеция), Finland (Финляндия),<br>Denmark (Дания), Switzerland (Швейцария), Portugal (Португалия), Australia<br>(Австралия), New Zealand (Новая Зеландия) |                                                |                                   |
| ITALY (ИТАЛИЯ)                                                    | Italy (Италия)                                                                                                    |                                                |                                   |
| GERMANY (ГЕРМАНИЯ)                                                | Germany (Германия)                                                                                                    |                                                |                                   |
| СНINA (КИТАЙ)                                                     | China (Китай)                                                                                                    |                                                |                                   |
| SECAM D/K                                                         | SECAM DK SYSTEM страна                                                                                                    |                                                |                                   |
| U.K-H.K<br>(ВЕЛИКОБРИТАНИЯ - ГОНКОНГ)                             | United Kingdom, Hong-Kong (Великобритания - Гонконг)                                                                                                    |                                                |                                   |
| SINGAPORE (СИНГАПУР)                                              | Singapore, Malaysia (Сингапур, Малайзия)                                                                                                    |                                                |                                   |
| Korea (Kopes)                                                     | Когеа (Корея)                                                                                                    |                                                |                                   |

## Экранное меню (выбор стран) - сравнительная таблица

PRESTIGIO TP03 TV Tuner Module

\_\_\_\_

RU

## Пульт дистанционного управления

При использовании пульта ДУ направляйте его непосредственно на инфракрасный сенсор устройства.

Примечание:

- Пульт ДУ может не работать при разрядке элементов питания.
  Не храните пульт ДУ в местах с повышенной влажностью и не допускайте попадания
  - на него прямых солнечных лучей. Если пульт ДУ не работает замените элементы питания.
  - Примечание:

При установке элементов питания (литиевые батарейки) соблюдайте полярность <+> и <->, указанную на отсеке элементов питания пульта.

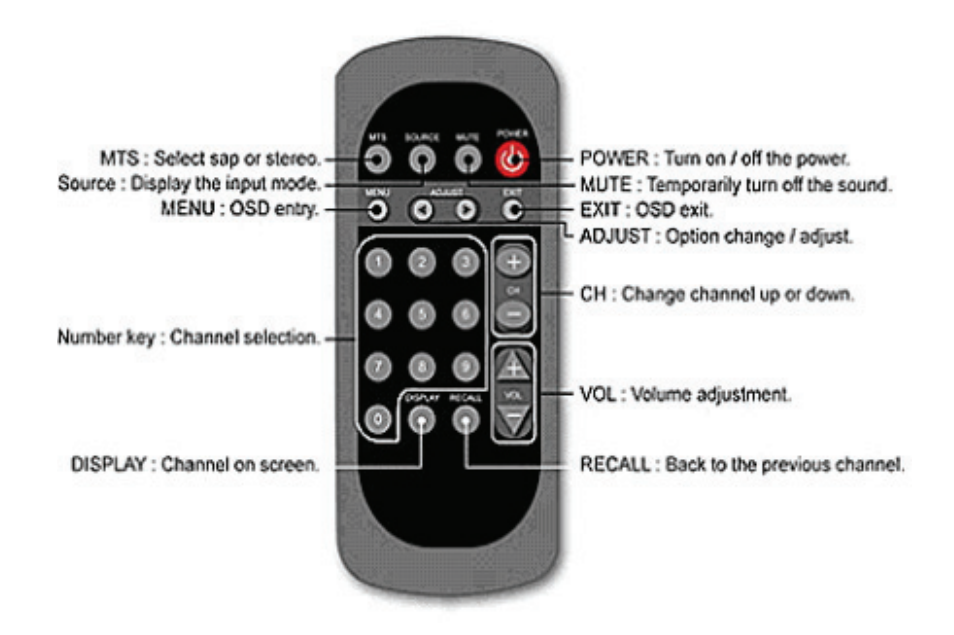

PRESTIGIO TP03 TV Tuner Module

14

RU

## Разрешение проблем:

#### В1. Если пульт ДУ не работает, попробуйте предпринять указанные ниже действия для решения возникшей проблемы:

1. Пульт ДУ не направлен на принимающее устройство? Направьте пульт ДУ непосредственно на принимающее устройство.

2. Батарея разрядилась? Замените батарею.

3. Полярность батареек не соблюдена? Установите батареи с учетом правильной полярности.

4. Между пультом ДУ и принимающим устройством имеется препятствие? Устраните препятствие.

5. Максимальная дальность действия пульта ДУ составляет 7 метров в зоне прямой видимости от принимающего устройства.

#### В2. Изображение на экране не сопровождается звуком.

- 1. Проверьте, имеется ли звуковое сопровождение на других каналах.
- 2. Проверьте, не включен ли беззвучный режим "MUTE".
- 3. Проверьте подключение сигнального и сетевого кабелей.
- 4. Если проблема не устранена, обратитесь к дилеру или в сервисную службу.

### ВЗ. ТВ-тюнер не обнаруживает большинство каналов кабельного телевидения САТУ

- 1. Убедитесь в правильности настроек страны в соответствующем разделе экранного меню.
- 2. Проверьте, включен ли нужный режим ("CATV").
- 3. Переключите режим на "CATV" и снова произведите сканирование каналов.
- 4. Если проблема не устранена, обратитесь к дилеру или в сервисную службу.

# В4. На экране наблюдаются полосы или помехи во время просмотра кабельного телевидения САТУ.

- 1. Проверьте качество изображения на других каналах.
- 2. Если изображение на других каналах нормальное, выберите пункт меню "CH FINE TUNE" (Точная
- настройка канала) и настройте изображение вручную при помощи кнопок <+> или <->.
- 3. Если проблема не устранена, обратитесь к дилеру или в сервисную службу.

#### В5. При подключении устройств к аудио/видео входам изображение на экране отсутствует

- 1. Проверьте правильность подключения кабеля S-video или композитного кабеля.
- 2. Убедитесь, что режим изображения соответствует подключенному источнику аудио-видео сигналов.
- 3. Если проблема не устранена, обратитесь к дилеру или в сервисную службу.

#### В6. Стерео или MTS звуковые эффекты отсутствуют ...

- 1. Проверьте, осуществляется ли передача принимаемого Вами канала в формате стереозвука или MTS.
- 2. Проверьте правильность установки звуковых эффектов «stereo/MTS».
- 3. Если проблема не устранена, обратитесь к дилеру или в сервисную службу.

#### В7.Изображение отсутствует, но имеется звуковое сопровождение (режим TV)...

- 1. Проверьте, имеется ли изображение на других каналах ..
- 2. Проверьте, имеется ли изображение на других каналах ...
- 3. Если проблема не устранена, обратитесь к дилеру или в сервисную службу.

PRESTIGIO TP03 TV Tuner Module

R

### В8. Изображение в режиме TV является черно-белым или цветность изображения явно избыточна

1. Проверьте правильность настроек параметров "SATURATION" (Насыщенность) и "TINT" (Оттенок) меню "AD-JUST" (Настройки).

2. Проверьте, имеется ли такая же проблема на других каналах ...

3. Если проблема не устранена, обратитесь к дилеру или в сервисную службу.

RU

Обратите внимание: Нажатие на кнопку "Source" (Источник) на пульте ДУ не приведет к показу изображения в форматах TV/CVBS/S-Video. Для выбора режимов TV/CVBS/Video необходимо нажать кнопку "+" на передней панели.

PRESTIGIO TP03 TV Tuner Module